### III Manulife

# Hướng dẫn Đăng ký tài khoản ngân hàng trên ManuConnect

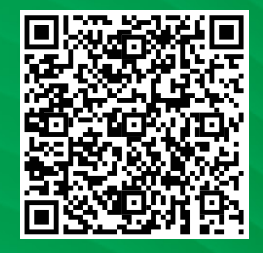

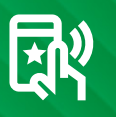

Quét mã QR và trải nghiệm ngay!

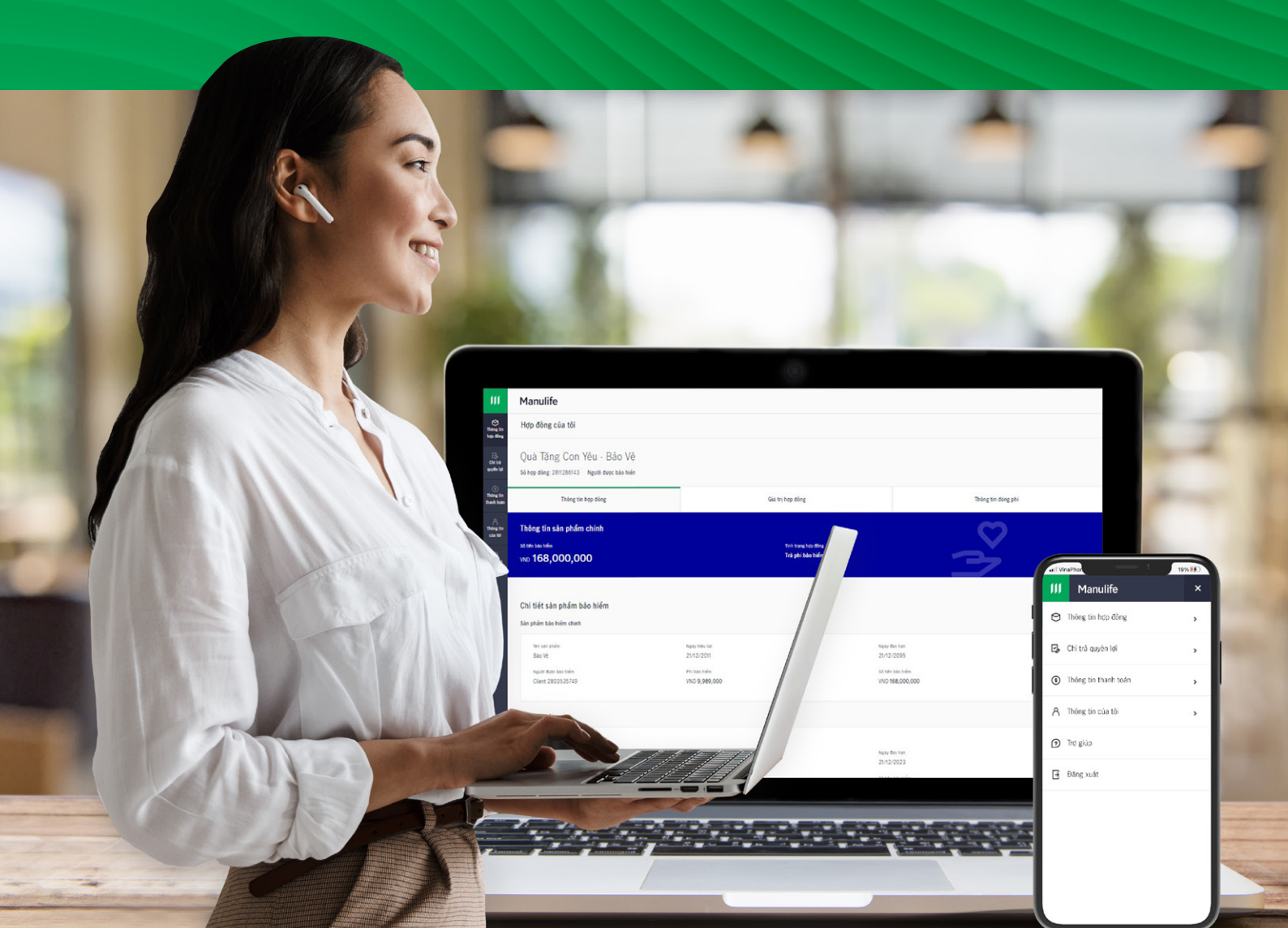

# Đăng ký tài khoản ngân hàng

#### Manulife

Đăng ký tài khoản ngân hàng

Công ty sẽ tự động chuyển khoản vào tài khoản đăng kỳ sên dưới đối với các khoản chi trà cho Bên mua bảo niểm.

Manulife - Cuộc Sống Tươi Đẹp Ưu Việt

Số hợp đồng

#### Yêu cầu của Quý khách đã được gửi *thành công.*

Thay đổi về thông tin tài khoản ngân hàng sẽ được cập nhật sau 60 phút. Với những giao dịch liên quan, Quý khách vuí lòng thực hiện lại sau khi việc cập nhật được hoàn tắt.

Đồng ý

Khách hàng có thể đăng ký mới và cập nhật tài khoản ngân hàng để nhận các khoản chi trả từ Manulife.

#### Bước 1

Sau khi đăng nhập Chọn Thông tin thanh toán
Chọn Đăng ký tài khoản ngân hàng

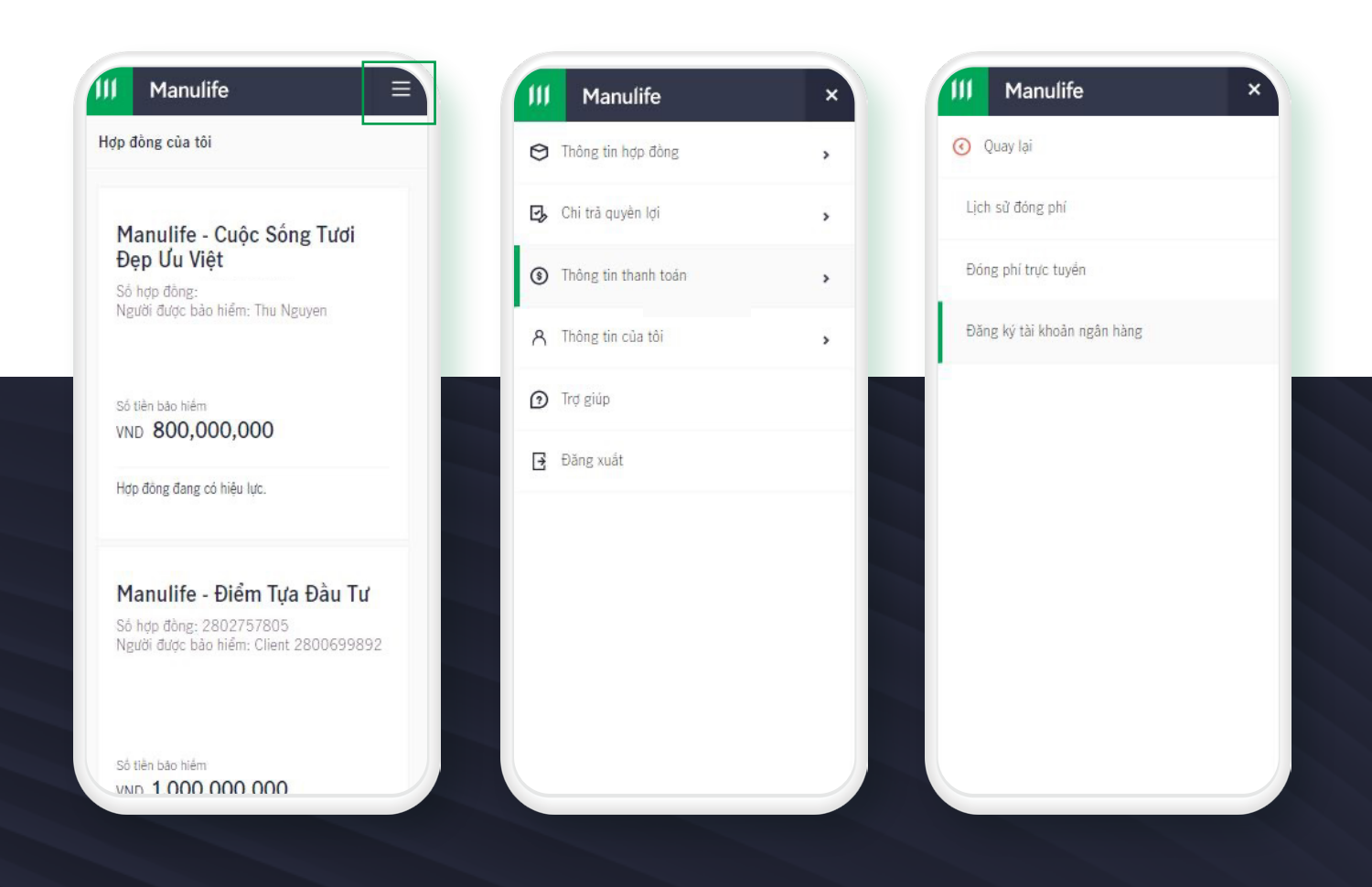

#### Bước 2

Chọn Số hợp đồng
Chọn Cập nhật
Chọn Đăng ký tài khoản ngân hàng

| ăng ký tài khoản ngân hàng                                                                                    | Đăng ký tài khoản ngân hàng                                                                                          |
|----------------------------------------------------------------------------------------------------|----------------------------------------------------------------------------------------------------|
| ng ty sẽ tư động chuyển khoản vào tài khoản đăng ký<br>n dưới đổi với các khoản chi trả cho Bên mua bảo<br>m. | Công ty sẽ tự động chuyển khoản vào tải khoản đăng kỳ<br>bên dười đối với các khoản chi trả cho Bên mua bảo<br>hiểm. |
| Manulife - Cuộc :<br>Sống Tươi Đẹp Ưu<br>Việt                                                                 | Manulife - Cuộc :<br>Sống Tươi Đẹp Ưu<br>Việt                                                                        |
| Số hợp đồng                                                                                                   | Số hợp đồng                                                                                                    |
| 2803569860                                                                                                    | 2803569860                                                                                                    |
| Người được bảo hiểm                                                                                           | Người được bào hiểm                                                                                                  |
| Thu Nguyen                                                                                                    | Thu Nguyen                                                                                                    |
| Tên ngân hàng                                                                                                 | Tên ngân hàng                                                                                                    |
| -                                                                                                    | -                                                                                                    |
| Số tài khoản                                                                                                  | Số tài khoản                                                                                                    |
|                                                                                                    |                                                                                                    |
| Quý khách vui lông chọn 'Cập nhật' để<br>đặng kỳ tài khoản ngân hàng.                                         | Quý khách vui lóng chon 'Cập nhật' để<br>đặng kỳ tài khôan ngặn hàng.                                                |

#### Bước 3

Chọn tên ngân hàng và nhập số tài khoản ngân hàng. Tên chủ tài khoản ngân hàng mặc định là Bên Mua Bảo Hiểm.

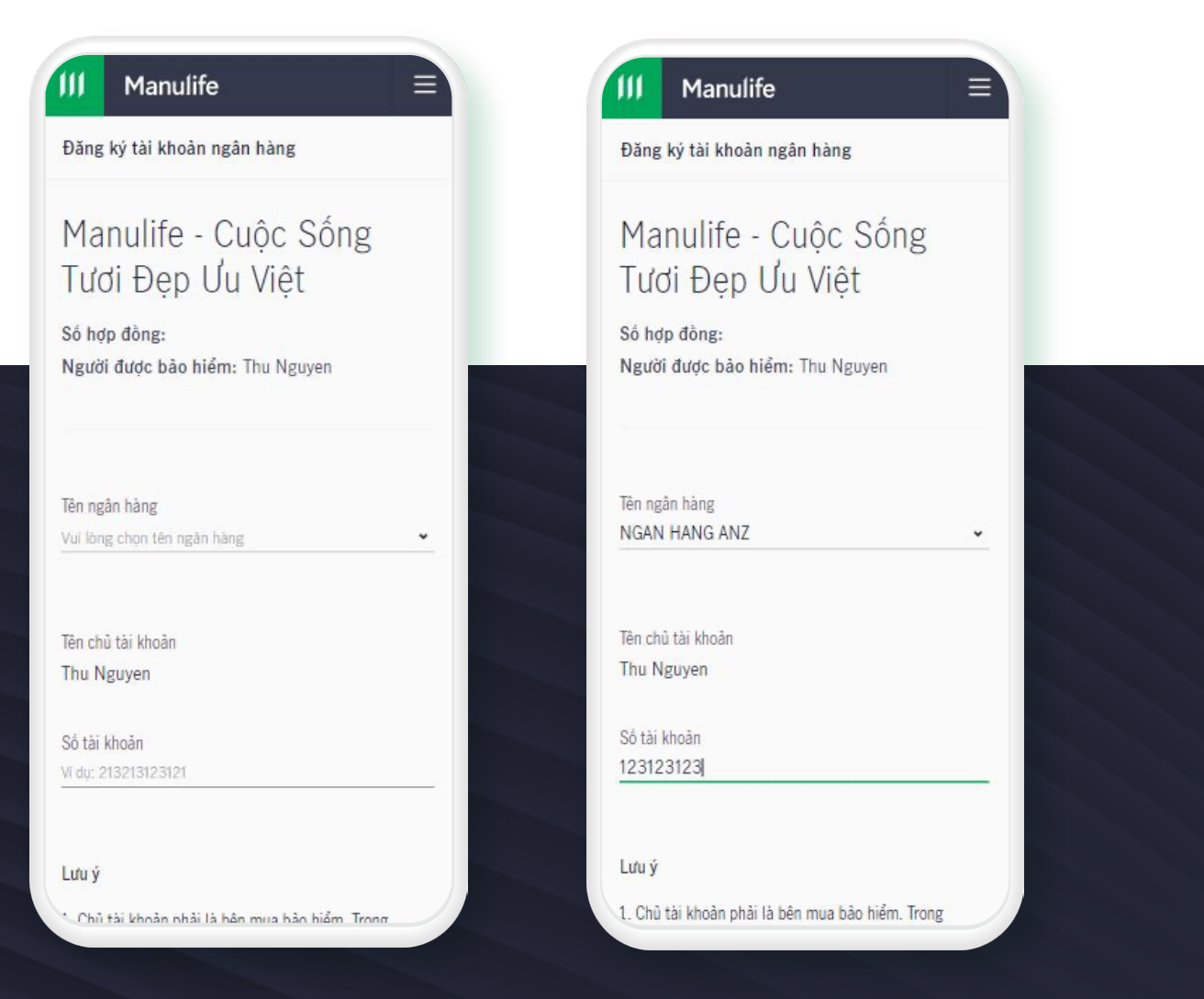

#### Bước 4

Chọn Tiếp tục. Hệ thống sẽ hiển thị thông báo "Quý khách có muốn áp dụng thay đổi này cho các hợp đồng khác?"

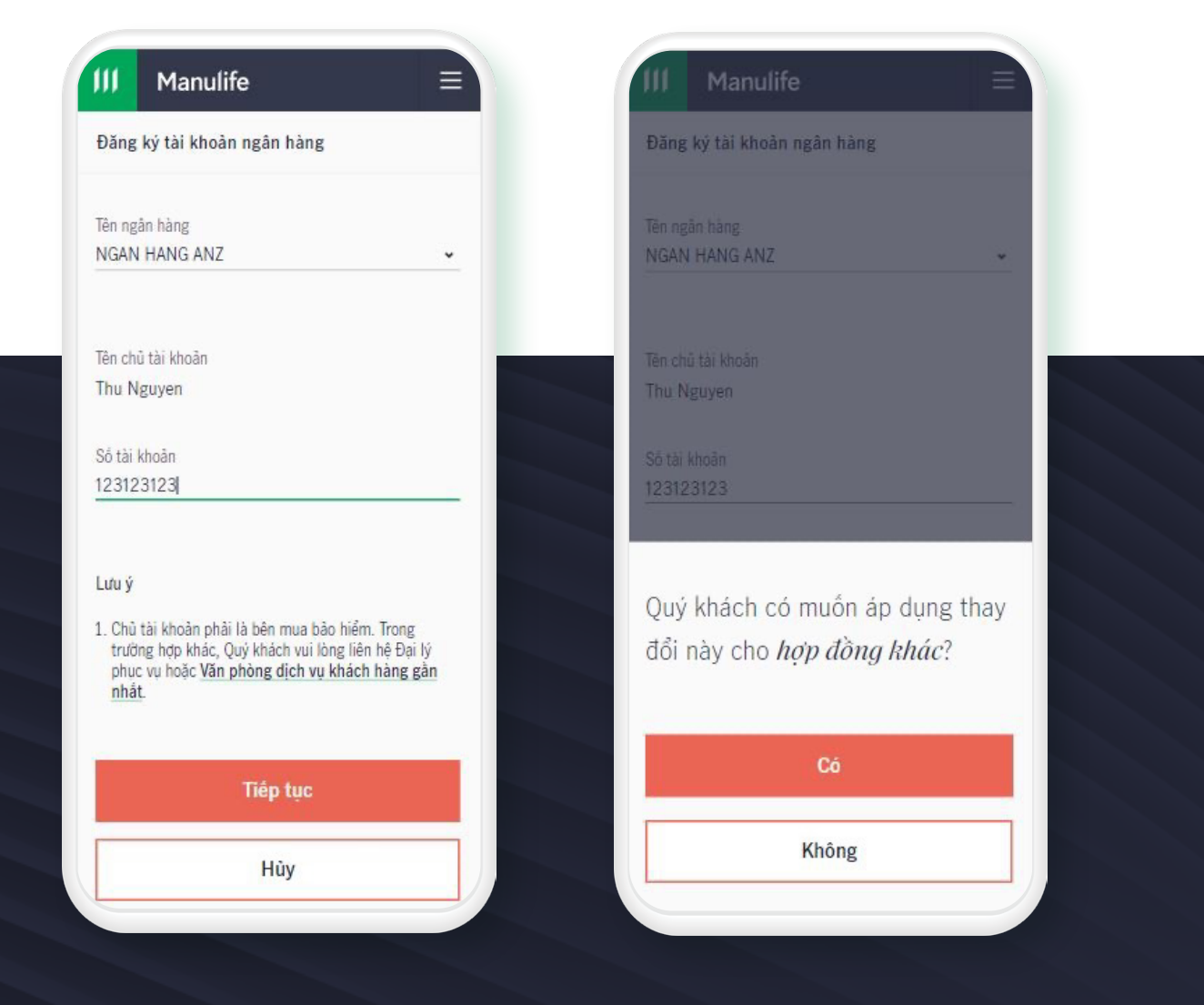

Bước 4.1

Nếu chọn **Không v** Xác nhận **thông tin đăng ký** 

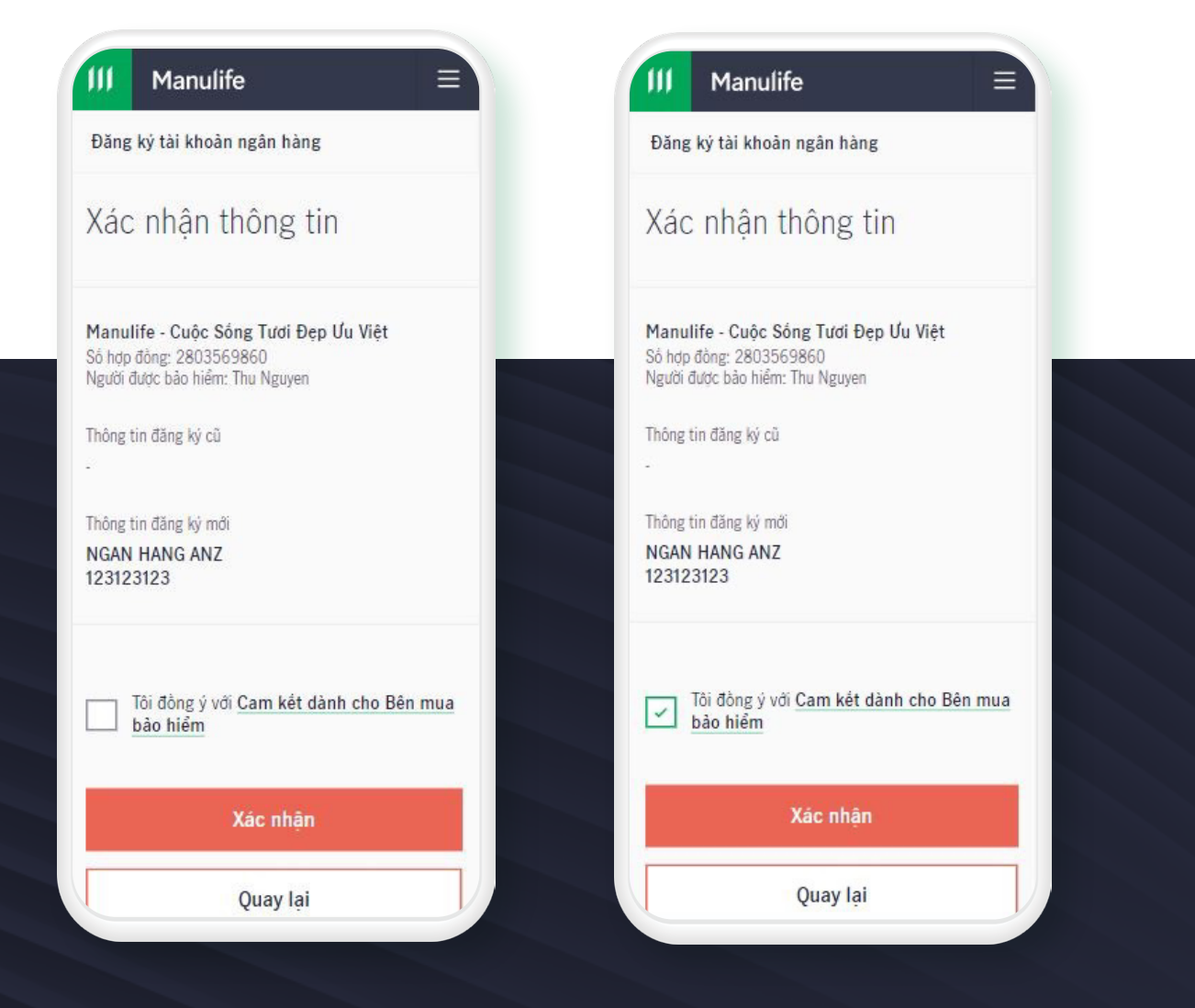

Bước 4.2

Nếu chọn Có

Chọn các Hợp đồng muốn đăng ký chung số tài khoản ngân hàng

Xác nhận thông tin đăng ký

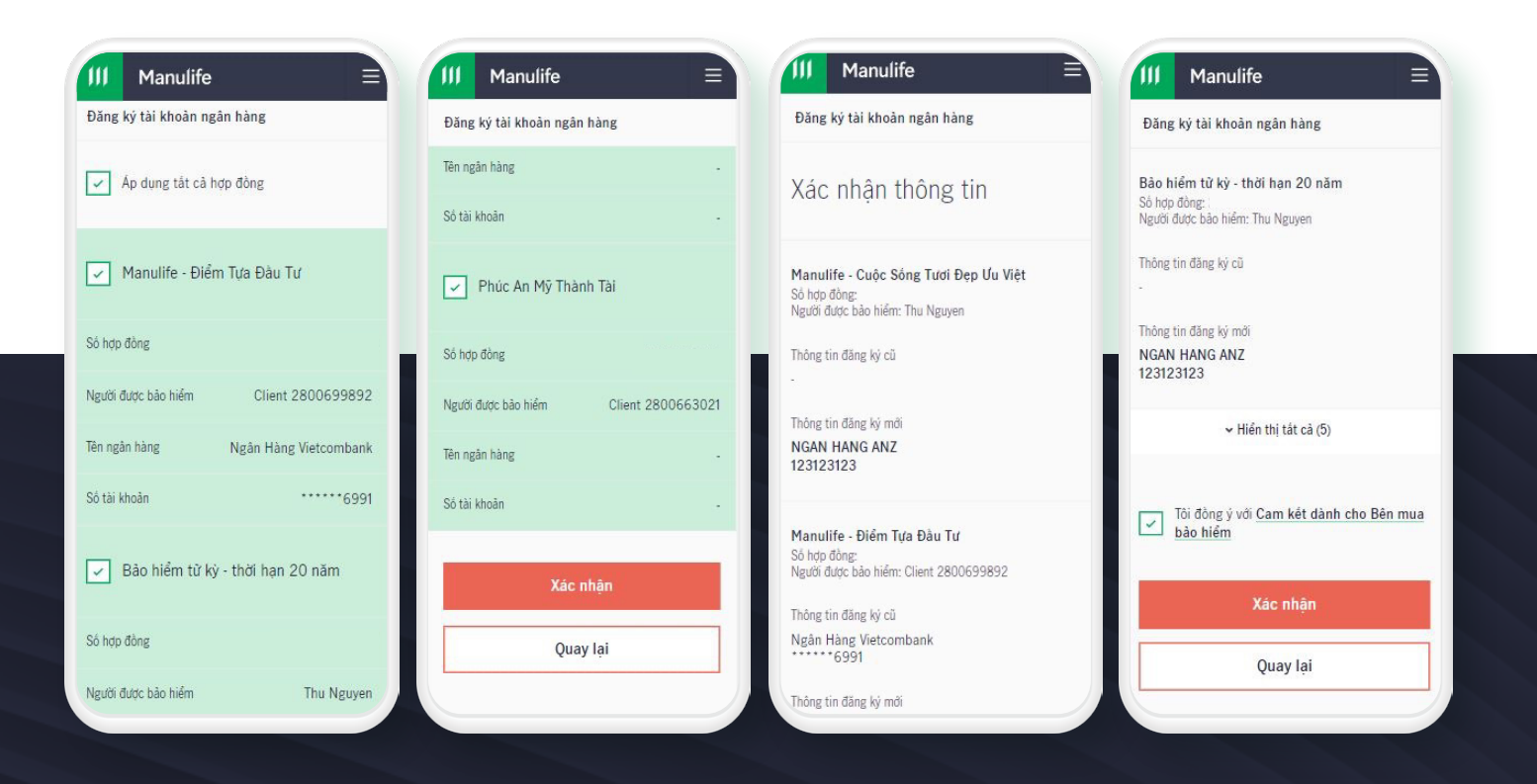

#### Bước 5

#### Xác thực OTP và Hoàn tất đăng ký

Sau khi Khách hàng đăng ký thành công, tài khoản ngân hàng sẽ được cập nhật sau khoảng 60 phút

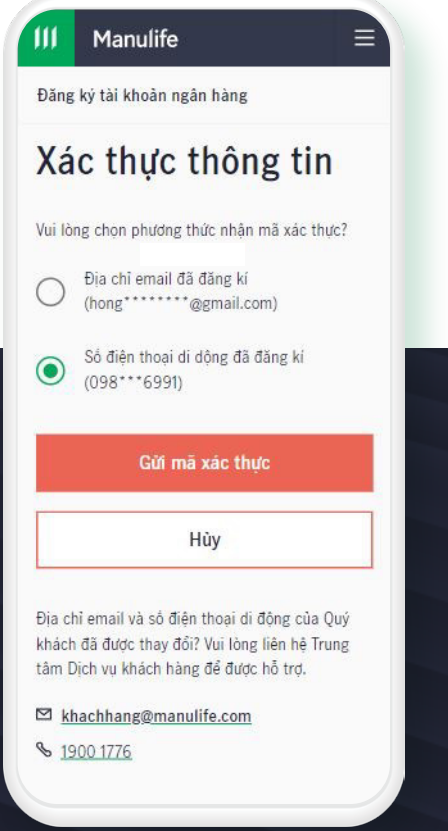

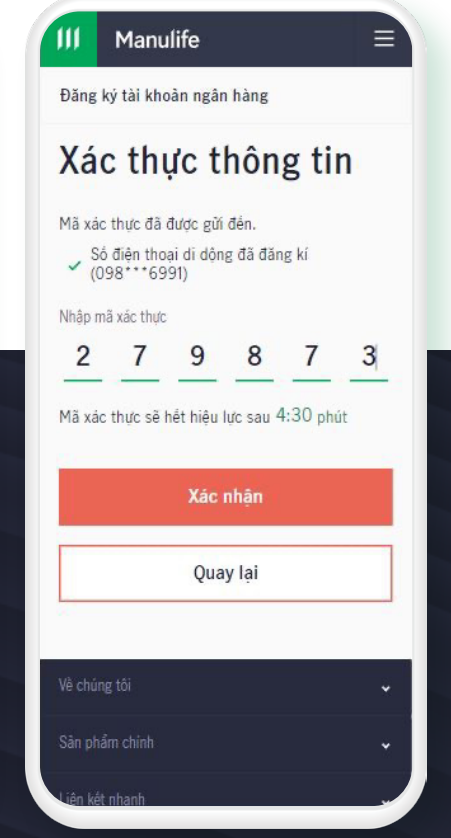

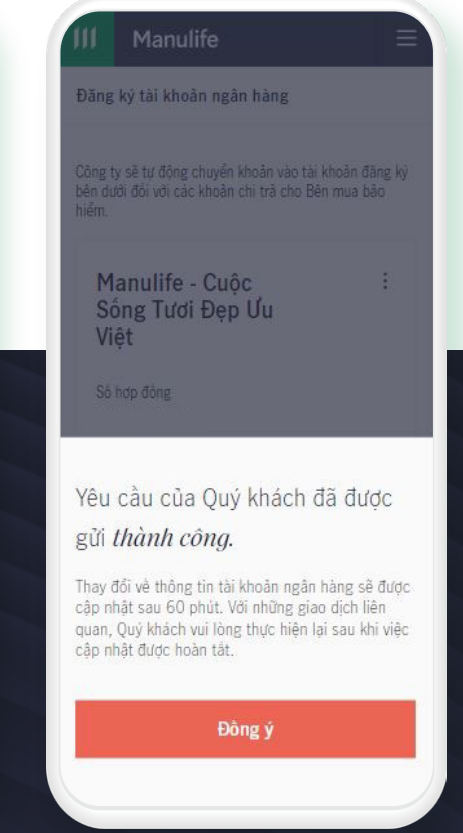